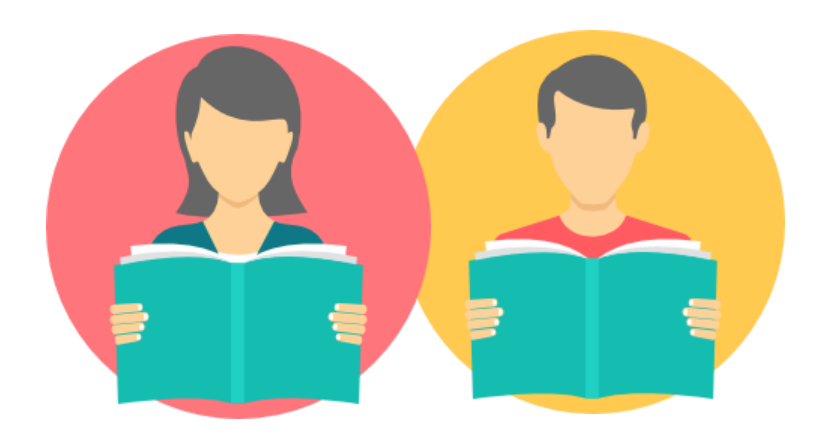

### **TUTORIEL VENDEUR**

*Créer et mettre à jour vos paramètres de livraison* 

Dans ce tutoriel, apprenez à gérer votre grille de livraison sur votre compte vendeur Fnac Marketplace.

- Paramétrage de vos frais de port
- Gestion des modes de livraison
- Paramétrage de vos temps de transport
- Association frais de port et offre

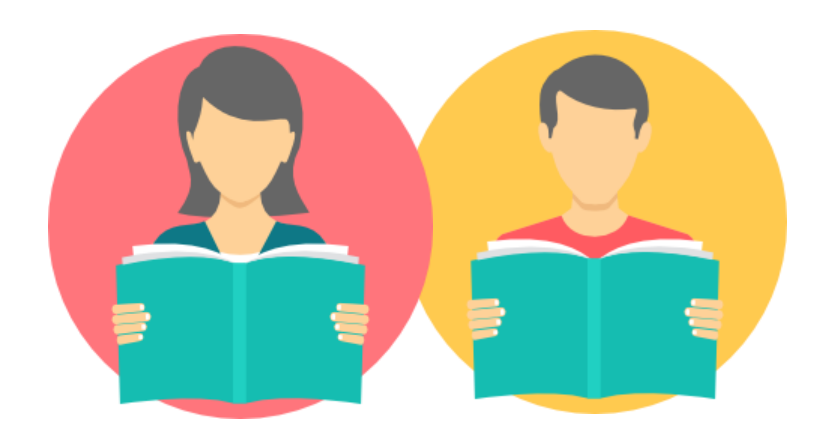

# Paramétrage de vos frais de port

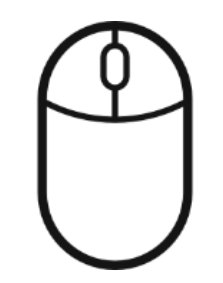

#### **FNAC DARTY MARKETPLACE** Frais de port > Grille par défaut

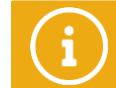

∟orsqu'un client achète un de vos produits, Fnac applique le tarif d'expédition de la catégorie logistique à laquelle il est associé Chaque catégorie logistique correspond par défaut à une tranche de poids.

| Offrir Mes Frais De Port                                                                            | > Reinitialiser<br>> Offrir | > Réinitialiser<br>> Offrir | > Réinitialiser<br>> Offrir | > Tout réinitiailser |                              |                                                                                                    |
|----------------------------------------------------------------------------------------------------|-----------------------------|-----------------------------|-----------------------------|----------------------|------------------------------|----------------------------------------------------------------------------------------------------|
| Catégorie A<br>DVD, CD, Livre De Poche, Jeu Vidéo,<br>1er Produit<br>Produit Supp.                  | 2.80€<br>0.80€              | 3.89€<br>1.30€              | 5.19€<br>1.70€              |                      | Produits de 20g à 250g       |                                                                                                    |
| Catégorie B<br>Coffret DVDICD, Livre Broché,<br>1er Produit<br>Produit Supp.                        | 3.99€<br>1.00€              | 4.99€<br>1.50€              | 5.99€<br>1.90€              |                      | B Produits de 251g à 500g    |                                                                                                    |
| Categorie C<br>Caméscope, Téléphone, Cafellère,<br>1er Produit<br>Produit Supp.                     | 4.79 €<br>1.70 €            | 0.00 €<br>0.00 €            | 0.00 €<br>0.00 €            | > Réinitialiser      | Produits de 500g à 1kg       |                                                                                                    |
| Categorie D<br>Appareil Photo Reflex, Aspirateur,<br>1er Produit<br>Produit Supp.                   | 6.99 €<br>2.50 €            | 0.00 €<br>0.00 €            | 0.00 €<br>0.00 €            | > Réinitialiser      | D Produits de 1,01kg à 2kg   |                                                                                                    |
| Catégorie E<br>Lecteur DVD, Guitare,<br>1er Produit<br>Produit Supp.                                | 8.99 €<br>3.00 €            | 12.99 €<br>4.00 €           | 15.99 €<br>6.00 €           | > Réinitialiser      | E Produits de 2,01kg à 3kg   | Nous vous recommandons de simplifier au                                                                                              |
| Categorie F<br>Téléviceur, Rétroprojecteur,<br>1er Produit<br>Produit Supp.                         | 12.99 €<br>5.00 €           | 16.99 €<br>6.00 €           | 24.99 €<br>9.00 €           | > Réinitialiser      | F Produits de 3,01kg à 5kg   | maximum vos trais de port. Par exemple,<br>incluez vos frais de port dans le prix du<br>produit et mettez vos frais de port à « 0€ » |
| Categorie G<br>Gros instrument De Musique, Meuble TV,<br>1er Produit<br>Produit Supp.               |                             |                             | 0.00 €<br>0.00 €            | > Réinitialiser      | G Produits de 5,01kg à 10kg  |                                                                                                    |
| Categorie H<br>Hote,<br>1er Produit<br>Produit Supp.                                                |                             |                             | 0.00 €<br>0.00 €            | > Réinitialiser      | H Produits de 5,01kg à 10kg  |                                                                                                    |
| Categorie I<br>Lave-Vaisselle, Cave A Vin, Four,<br>1er Produit<br>Produit Supp.                    | -                           |                             | 0.00 €<br>0.00 €            | > Réinitialiser      | Produits de 10,01kg à 20kg   |                                                                                                    |
| Categorie J<br>Seche-Linge, Lave-Linge, Réfrigéraleur, Congélateur,<br>1er Produit<br>Produit Supp. | :                           |                             | 0.00 €<br>0.00 €            | > Réinitiailser      | J Produits de 20,01kg à 30kg |                                                                                                    |
| Catégorie K<br>Réfrigérateur Américain<br>1er Produit<br>Produit Supp.                              | -                           |                             | 0.00 €<br>0.00 €            | > Réinitialiser      | K Produits de plus de 30kg   | Intégralité des catégories                                                                                                    |

#### **FNAC DARTY MARKETPLACE** Frais de port > Modification des frais de ports

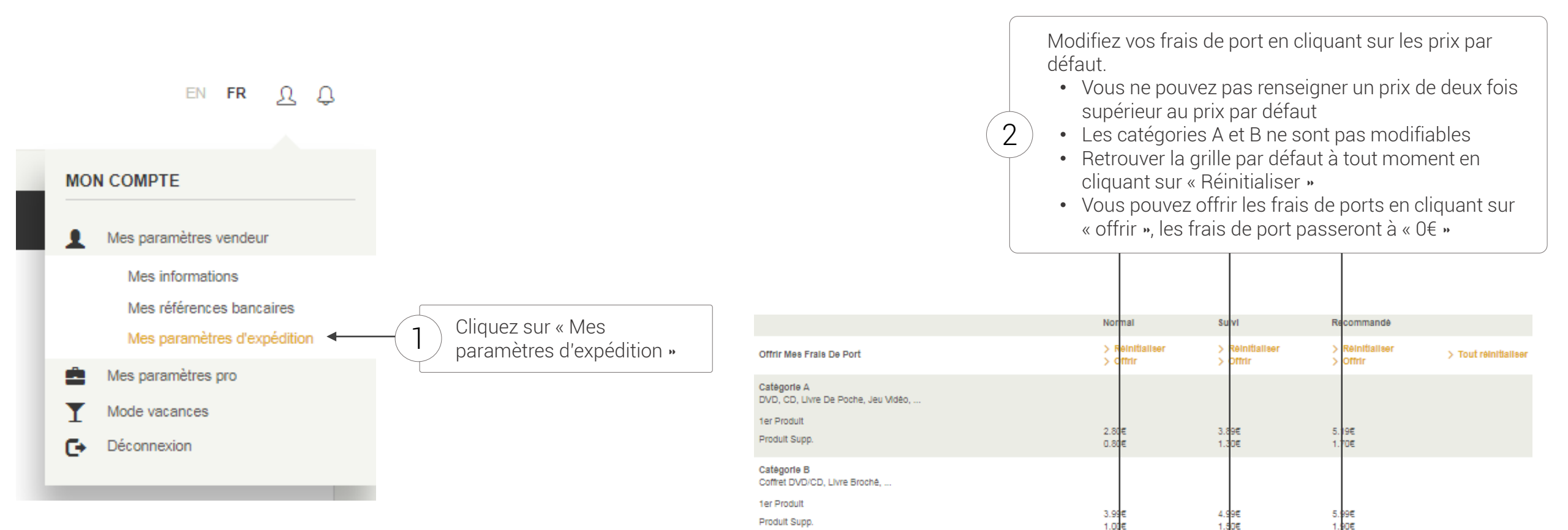

Catégorie C

1er Prodult

Produit Supp.

Catégorie D

1er Prodult

Prodult Supp.

Catégorie E Lecteur DVD, Guitare, . 1er Produit

Produit Supp.

Caméscope, Téléphone, Cafetlère,

Apparell Photo Reflex, Aspirateur, ...

4.79 €

1.70 €

6.99 €

2.50 €

8.99 €

3.00 €

0.00 €

0.00 €

0.00 €

0.00 €

12.99 €

4.00 €

0.00 €

0.00 €

0.00 €

0.00 €

15.99 €

6.00 €

> Réinitialiser

> Réinitialiser

> Réinitialiser

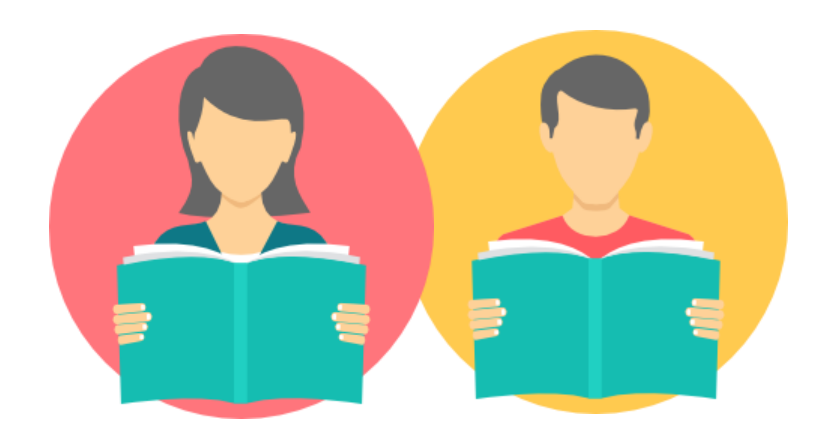

# Gestion des modes de livraison

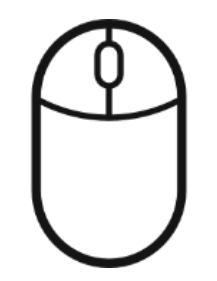

### **FNAC DARTY MARKETPLACE** Modes de Livraison > Modes de livraison par défaut

Par défaut, 3 modes de livraison sont activés dans votre grille :

- Mode de livraison « normal » : Livraison du produit sous 2 à 5 jours sans numéro de suivi
- Mode de livraison « suivi » : Livraison du produit sous 2 à 3 jours avec numéro de suivi
- Mode de livraison « recommandé » : Livraison du produit sous 2 à 3 jours avec numéro de suivi et remis contre signature

| Envoi Normal                                                                                                    |                                                                                                    |
|----------------------------------------------------------------------------------------------------|----------------------------------------------------------------------------------------------------|
| Sur Fnac MarketPlace, les modes d'expédition "suivi" et "recommandé" sont obligatoirement proposés aux clients.<br>Le mode d'expédition 'normal' est possible pour toute commande sans produit supérieur à 25,00 €. Vous pouvez uniquement désactiver ce mode d'expédition<br>Envoi normal | Nous pouvez retirer le mode de livraison normal à tout<br>moment via la page « Mes paramètres d'expédition » |

A noter que les modes de livraison à utiliser sont dépendant du prix de vos produits :

- Produit de moins de 25€ : mode de livraison normal, suivi et recommandé autorisés
- Produit compris entre 25€ et jusqu'à 200€ : mode de livraison suivi et recommandé autorisés
- Produit supérieur à 200€ : mode de livraison recommandé obligatoire

### **FNAC DARTY MARKETPLACE** Modes de Livraison > Relais coli

Il vous est possible d'activer la livraison en point relais via notre partenaire Relais Colis depuis la page « Mes paramètres d'expédition » :

- Créez votre compte professionnel Relais Colis sur <u>https://www.relaiscolis.com/professionnels</u>
- Activez le mode de livraison Relais Colis depuis votre compte vendeur, page « Mes paramètres d'expédition »
- Renseignez votre identifiant Relais Colis obtenu suite à votre souscription sur le site Relais Colis

| Livraison en Point Relais                                                                                                    |            |                 |
|----------------------------------------------------------------------------------------------------|------------|-----------------|
| Vous pouvez proposer la livraison en Point Relais. Notre partenaire est RELAIS COLIS <sup>®</sup><br>Si vous passez par Envoimoinscher.com*, renseignez le code "29"<br>*Relais Colis : les délais de livraison sont de 3 à 5 jours ouvrables. | * (SOGEP). | Dès a           |
| *Envoimoinscher : les délais de livraison sont de 7 à 9 jours ouvrables                                                                                                    |            | les cl<br>l'ens |
| Livraison en Point Relais                                                                                                    | ✓ Accepté  |                 |
| Votre identifiant auprès du réseau (Code enseigne) *                                                                                                    | 29         |                 |

Dès activation de la livraison en point Relais Colis, es client pourront choisir ce type de livraison pour 'ensemble de vos produits

Vous avez un petit budget ? Souscrivez à l'offre de note partenaire Boxtal (ex Envoimoinscher) via le site <u>https://www.boxtal.com/fr/fr/accueil</u> et renseignez l'identifiant « 29 » dans votre compte vendeur , page « Mes paramètres d'expédition » lors de l'activation de la livraison Relais Colis.

#### **FNAC DARTY MARKETPLACE** Modes de Livraison > Rapide

Vous êtes éligibles à la livraison rapide (livraison du produit 24H à 48H avec numéro de suivi et remis en main propre) si vous avez :

- 6 mois d'ancienneté minimum sur la MarketPlace Fnac Darty
- Un nombre de commandes  $\ge 100$
- Une note moyenne  $\geq 4,7/5$
- Un taux d'acceptation des commandes  $\geq$  95 %
- Un taux de réclamation/litiges  $\leq$  3 %
- Un taux de remboursement spontané  $\leq$  5 %
- Un taux de commandes livrés en retard ≤ 5%
- Un délais de réponse aux questions/réclamations clients (sur les 6 derniers mois) ≤ 48 heures

#### Activation du mode de livraison rapide :

| 1 Rer<br>forr | ndez-vous sur le<br>mulaire de contact Fnac | 2 Demander l'activation de rapide (Objet : « Autre qu | u mode de livraison<br>lestion »)                 | Après avoir reçu votre confirmation d'activation, rendez-vous dans<br>« Mes paramètres d'expédition » et cochez la case d'engagement                                                                                                    |
|---------------|---------------------------------------------|-------------------------------------------------------|---------------------------------------------------|----------------------------------------------------------------------------------------------------|
|               | Contactez-nous                              | •                                                     |                                                   |                                                                                                    |
| 8             | Tutoriels à télécharger                     | Formulaire de contact                                 |                                                   | Livraison rapide                                                                                                    |
| Ventes        | o                                           | Adresse e-mail de réponse *                           |                                                   |                                                                                                    |
|               |                                             |                                                       |                                                   | En cochant cette case, vous vous engagez aupres du citent et de maac com a expedier vos produits dans les 24 neures suivant la notification de la commande<br>via un transporteur express (J+1). En cas de retard sur demande du client, vous vous engagez également à rembourser tout ou partie de la commande. |
| Offres        |                                             | Objet de la demande *                                 | Autre question                                    | En cas de retard sur demande du client, vous vous engagez egalement à remoburser tout du partie de la commande.                                                                                                    |
|               |                                             | Numéro de commande associée                           |                                                   | Je m'engage a respecter les conditions détaillées ci-dessus.                                                                                                    |
| R             |                                             | Suist du monages t                                    |                                                   |                                                                                                    |
| Message       |                                             | Sujer ou nessage                                      |                                                   |                                                                                                    |
| ا الح         |                                             | Message *                                             | Avez-vous consulté nos FAQ ? La réponse à votre ( |                                                                                                    |
| Finance       |                                             |                                                       |                                                   |                                                                                                    |
|               |                                             |                                                       |                                                   |                                                                                                    |
| ?             |                                             |                                                       |                                                   |                                                                                                    |

Par défaut, les produits en catégories G à K sont considérés comme des produits volumineux. Avec la grille Fnac Darty standard, vous ne pouvez proposer que le niveau de service de livraison « recommandé » pour ces produits. Afin de préciser les différents services de livraison que vous pouvez proposer aux client.

Exemple de mode de livraison : Livraison sur rendez-vous avec installation du matériel)

Activation du mode de livraison volumineux :

| 1 Rendez-vous sur le<br>formulaire de contact Fnac |                         | 2 Demander l'activation du mode de livraison<br>rapide (Objet : « Autre question ») |                                                   |       | Après avoir reçu votre confirmation d'activation, rendez-vous dans<br>« Mes paramètres d'expédition », et cliquez sur « Gérez la livraison |                                              |  |  |
|----------------------------------------------------|-------------------------|-------------------------------------------------------------------------------------|---------------------------------------------------|-------|----------------------------------------------------------------------------------------------------|----------------------------------------------|--|--|
| ŝ                                                  | Contactez-nous          | Formulairo de contect                                                               |                                                   | Livr  |                                                                                                    |                                              |  |  |
| Ventes                                             | Tutoriels à télécharger | Formulaire de contact<br>Adresse e-mail de réponse *                                |                                                   | > Gé  | érer la livraison volumineuse                                                                                                    |                                              |  |  |
| Offres                                             |                         | Objet de la demande *                                                               | Autre question                                    | Déla  | ais de livraison                                                                                                    |                                              |  |  |
| Ð                                                  |                         | Numéro de commande associée                                                         |                                                   | > Re  | enseigner les délais de livraison                                                                                                    |                                              |  |  |
| Message                                            |                         | Sujet du message *                                                                  |                                                   | Pay   | /s d'expédition                                                                                                    |                                              |  |  |
| <u>~</u> *                                         |                         | Message *                                                                           | Avez-vous consulté nos FAQ ? La réponse à votre ( | En in | ndiquant votre pays d'expédition vous permettez au client d'avoir une meilleure idé                                                        | e du délai pour la réception de sa commande. |  |  |
| Finance                                            |                         |                                                                                     |                                                   |       | Pays d'expédition *                                                                                                    | France métropolitaine                        |  |  |
| (?)<br>Aide                                        |                         |                                                                                     |                                                   |       |                                                                                                    |                                              |  |  |

3

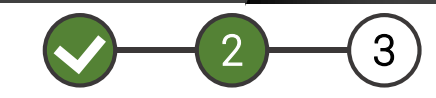

Définissez au moins un niveau de service volumineux pour activer la fonctionnalité.

Pour créer un niveau de service, sélectionnez parmi les options proposées :

- Avec ou sans prise de rendez-vous
- Livrer chez le client ou devant chez lui
  - Installation du matériel ou pas
- Reprise ou pas de l'ancien matériel
  - Délais de livraison

#### Exemple :

| Options de livra                                             | aison                                |                                                         |                                      |                                   |                     |        |
|--------------------------------------------------------------|--------------------------------------|---------------------------------------------------------|--------------------------------------|-----------------------------------|---------------------|--------|
|                                                              | Prise De RDV                         | Lieu De Livraison                                       | Installation                         | Reprise Du Matériel               | Délais De Livraison | Activé |
| Avec RDV<br>Chez Vous<br>Avec Reprise<br>Sous 1 Jour(S)      | <ul><li>Oui</li><li>Non</li></ul>    | <ul> <li>Devant chez vous</li> <li>Chez vous</li> </ul> | <ul><li>Oui</li><li>● Non</li></ul>  | Oui Non                           | sous 1 jours        | ×      |
| Avec RDV<br>Chez Vous<br>Sous 5 Jour(S)                      | <ul><li>Oui</li><li>Non</li></ul>    | <ul> <li>Devant chez vous</li> <li>Chez vous</li> </ul> | <ul><li>Oui</li><li>Non</li></ul>    | ⊖ Oui<br>⊛ Non                    | sous 5 jours        | ×      |
| Avec RDV<br>Chez Vous<br>Avec Installation<br>Sous 4 Jour(S) | <ul> <li>Oui</li> <li>Non</li> </ul> | <ul> <li>Devant chez vous</li> <li>Chez vous</li> </ul> | <ul> <li>Oui</li> <li>Non</li> </ul> | <ul><li>Oui</li><li>Non</li></ul> | sous 4 jours        | ×      |
| Sans RDV<br>Devant Chez Vous<br>Sous 2 Jour(S)               | Oui<br>Non                           | <ul> <li>Devant chez vous</li> <li>Chez vous</li> </ul> | Oui<br>Non                           | Oui<br>Non                        | sous 2 jours        | ۲      |

Définissez vos montants de frais de de livraison pour les catégories G à K, par niveau de service. Afin de vous donner plus de flexibilité, vous avez à votre disposition 5 catégories logistique supplémentaire nommée « catégories personnalisées ».

A noter que les catégories G à K ne sont alors plus accessibles à la livraison standard (normal, suivi, recommandé, rapide et relais colis

| Offrir les frais de ports                   |                                                         |                                         |                                                              |                                                |                      |
|---------------------------------------------|---------------------------------------------------------|-----------------------------------------|--------------------------------------------------------------|------------------------------------------------|----------------------|
| > Offrir les frais de port sur les services | s livraison volumineus                                  | se                                      |                                                              |                                                |                      |
| Livraison volumineuse à domicile            |                                                         |                                         |                                                              |                                                |                      |
|                                             |                                                         |                                         |                                                              |                                                |                      |
|                                             | Avec RDV<br>Chez Vous<br>Avec Reprise<br>Sous 1 Jour(S) | Avec RDV<br>Chez Vous<br>Sous 5 Jour(S) | Avec RDV<br>Chez Vous<br>Avec Installation<br>Sous 4 Jour(S) | Sans RDV<br>Devant Chez Vous<br>Sous 2 Jour(S) | > Tout Réinitialiser |
| Catégorie G                                 |                                                         |                                         |                                                              |                                                |                      |
| 1er Produit<br>Produit Supp.                | 19.90 €<br>19.90 €                                      | 19.90 €<br>19.90 €                      | 19.90 €<br>19.90 €                                           | 19.90 €<br>19.90 €                             | > Réinitialiser      |
| Catégorie H                                 |                                                         |                                         |                                                              |                                                |                      |
| 1er Produit<br>Produit Supp.                | 29.90 €<br>29.90 €                                      | 29.90 €<br>29.90 €                      | 29.90 €<br>29.90 €                                           | 29.90 €<br>29.90 €                             | > Réinitialiser      |
| Catégorie I                                 |                                                         |                                         |                                                              |                                                |                      |
| 1er Produit<br>Produit Supp.                | 39.90 €<br>39.90 €                                      | 39.90 €<br>39.90 €                      | 39.90 €<br>39.90 €                                           | 39.90 €<br>39.90 €                             | > Réinitialiser      |
| Catégorie J                                 |                                                         |                                         |                                                              |                                                |                      |
| 1er Produit<br>Produit Supp.                | 49.90 €<br>49.90 €                                      | 49.90 €<br>49.90 €                      | 49.90 €<br>49.90 €                                           | 49.90 €<br>49.90 €                             | > Réinitialiser      |

Après avoir renseigné vos frais de livraison, pensez bien à enregistrer vos modifications en bas de page. Vous pouvez « Réinitialiser » vos frais de livraison pour remettre votre grille à 0 (par défaut). Vous pouvez également offrir les frais de port sur les services livraison volumineuse.

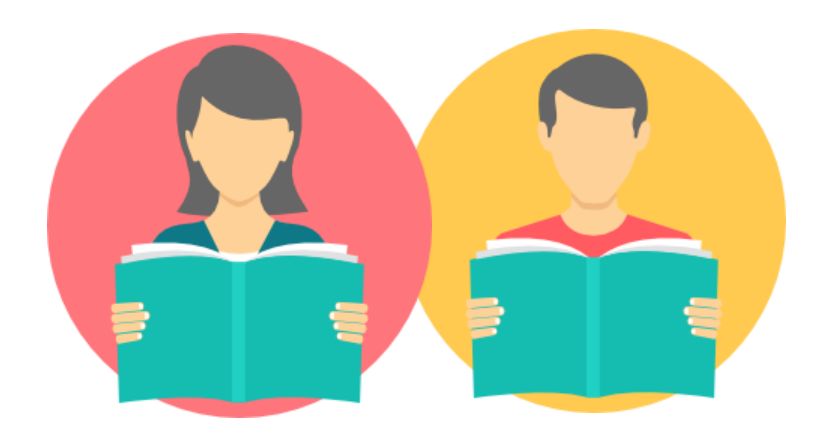

### Paramétrez vos temps de transport

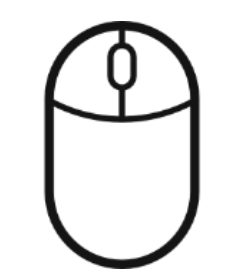

Par défaut, les délais de transport (hors temps d'acceptation et de préparation de commande) sont les suivants :

- Normal : sous 2 à 5 jours
- Suivi : sous 2 à 3 jours
- Recommandé : sous 2 à 3 jours
- Relais colis : sous 2 à 5 jours
- Relais colis (via Envoimoinscher) : sous 5 à 9 jours
- Rapide : sous 1 à 2 jours

Pour modifier vos délais de transport :

| Rendez-vous sur la page « Mes paramètres d'expédition » et cliquez sur « Renseigner les délais de livraison »                       | 2 Définissez vos délais de transport pour chaque mode de livraison                      |                                           |                                     |                   |  |  |
|----------------------------------------------------------------------------------------------------|-----------------------------------------------------------------------------------------|-------------------------------------------|-------------------------------------|-------------------|--|--|
| Délais de livraison 🔹                                                                                                    | Délais de transport                                                                     | ↓<br>↓                                    |                                     |                   |  |  |
| > Renseigner les délais de livraison                                                                                                | > Gérer la livraison                                                                    |                                           |                                     |                   |  |  |
| Pays d'expédition                                                                                                    | Indiquez le délai moyen de livraison du colis (entre l'acceptation de la commande par v | ros équipes et la réception finale du pro | oduit par le client). Renseignez le | délai le plus rej |  |  |
| in indiquant votre pays d'expédition vous permettez au client d'avoir une meilleure idée du délai pour la réception de sa commande. | Normal sous                                                                             | 2                                         | à 2                                 | jours             |  |  |
| Pays d'expédition * France métropolitaine                                                                                           | Suivi sous                                                                              | 2                                         | à 4                                 | jours             |  |  |
|                                                                                                    | Recommandé sous                                                                         | 2                                         | à 7                                 | jours             |  |  |
|                                                                                                    | sous                                                                                    | 2                                         | à 2                                 | jours             |  |  |
|                                                                                                    | Point relais sous                                                                       | 2                                         | à 2                                 | jours             |  |  |
|                                                                                                    |                                                                                         |                                           |                                     |                   |  |  |

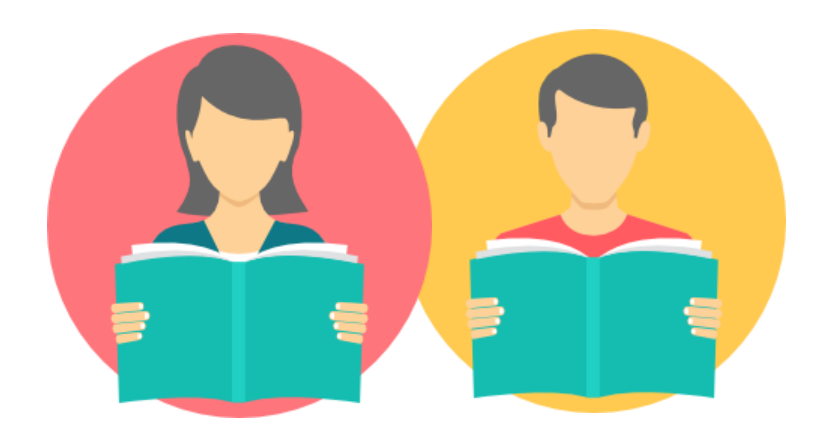

# Association frais de port et offre

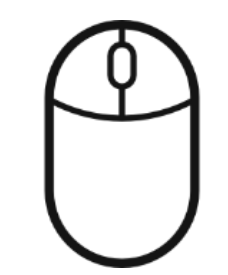

Par défaut, chaque produit a une catégorie logistique associée. Afin de définir votre propre grille de livraison, vous avez la possibilité de redéfinir chaque frais de port et d'associer la catégorie logistique de votre choix à chacune de vos offres de manière unitaire ou en masse.

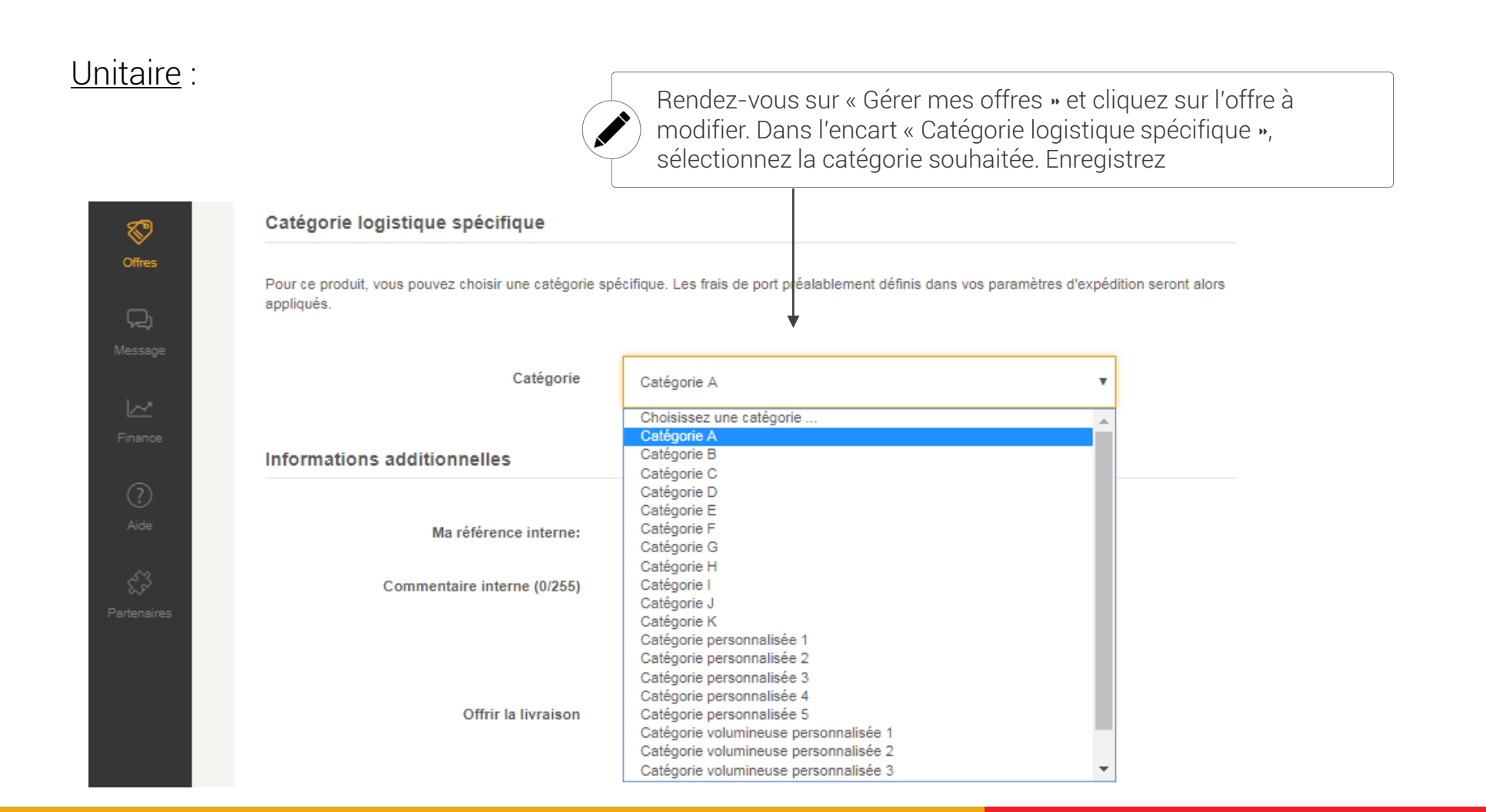

#### Masse :

- 1. Téléchargez notre modèle d'import d'offre sur la page « Ajouter des offres en masse »
- 2. Remplissez le fichier avec les données des offres à modifier
- 3. Dans la colonne « logistic-type-id », renseignez l'ID de la catégorie que vous souhaitez associer à votre produit
- 4. Importer votre fichier d'offres dans « Ajouter des offres en masse par fichier CSV ».
- 5. Cliquer sur « Envoyer » et patienter lors du traitement de votre fichier.

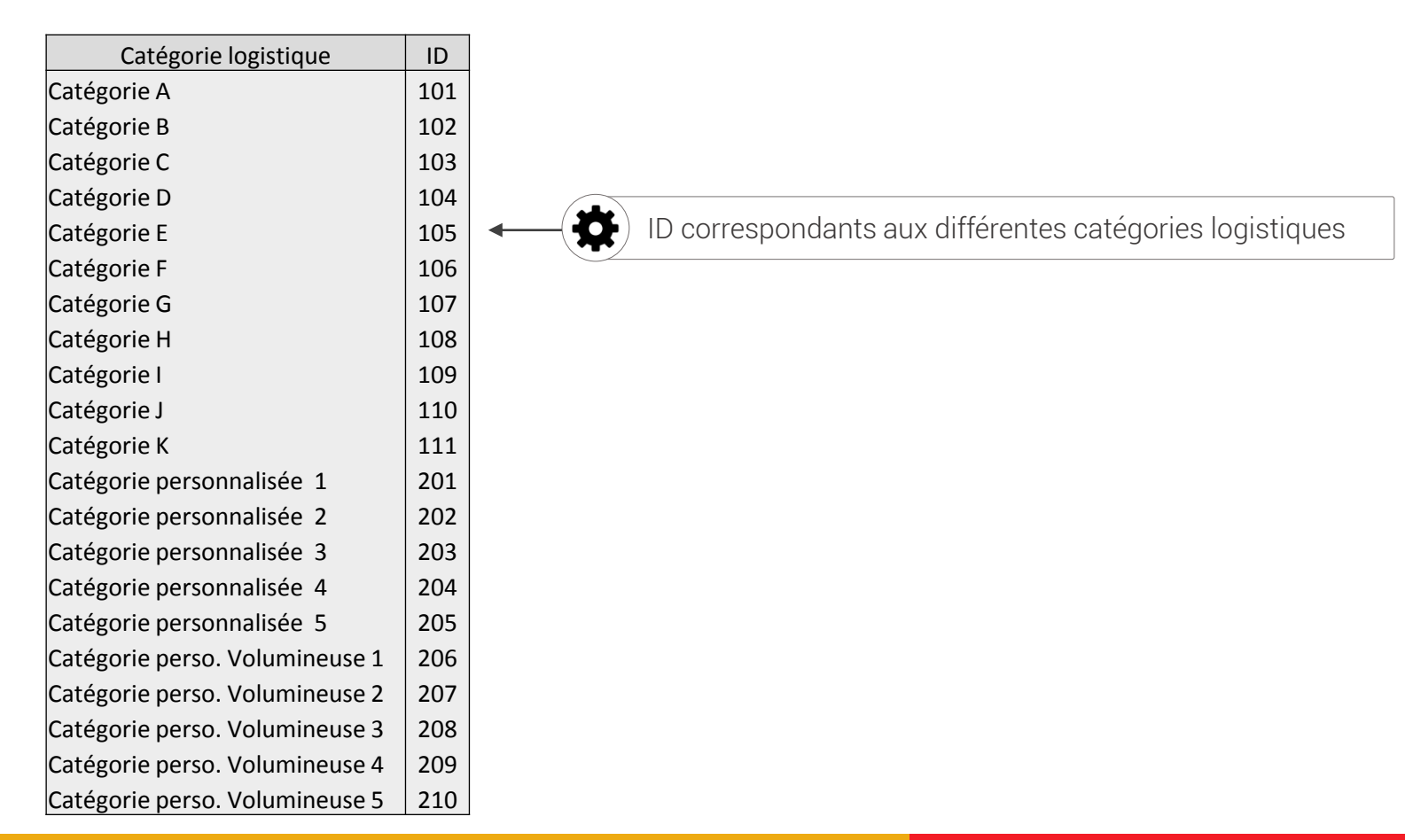